## EHS Technician - Work Order Processing & Time Entries TIME ENTRIES

1. Login to AiM

| AiM WorkDesk                                                                              |                                                     |             | EHS TECH       | About Logout |
|-------------------------------------------------------------------------------------------|-----------------------------------------------------|-------------|----------------|--------------|
| Add                                                                                       |                                                     |             |                |              |
| Menu 🔺                                                                                    | Administrator Messages                              | <b>▲</b> 0′ | Go Pokes!      | <b>▲</b> 0′  |
| Work Management<br>Preventive Maintenance<br>Time and Attendance<br>System Administration | Daily Assignments  Click to go to Daily Assignments | ▲ Ø         | FACILITIES MAN | AGEMENT      |
|                                                                                           |                                                     |             | Report Listing | - C          |

## 2. Select: Click to go to Daily Assignment

- a. Select Work Date by Employee(s)
- b. Click: Time Card (left side bar)

| AiM 🗮      | Rapid T | imecard Entry            | ' |                       |            |                   |               |               |             |          | EHS TECH | About | Logout |
|------------|---------|--------------------------|---|-----------------------|------------|-------------------|---------------|---------------|-------------|----------|----------|-------|--------|
| Done       | Save    | Cancel                   |   |                       |            |                   |               |               |             |          |          |       |        |
|            |         |                          |   |                       |            |                   |               |               |             | Reset    | Remov    | /e    | Add    |
| Work Date  |         | Shop Person              |   | Time Type/Labor Class | Leave Code | Wor               | k Order/Phase |               | Acuon Taken | Hours    | Start    | Jup   |        |
| Nov 20, 20 | 15 🛗    | 11738373<br>Tyler Jardot | ٩ | Q<br>Q                |            | <del>- 4)</del> [ |               | <u>ସ</u><br>ସ |             | <b>Q</b> |          | 0     | Ø      |
| Nov 20, 20 | 15 🛗    | 11738373<br>TYLER JARDOT | Q | RT Q<br>TRADES Q      |            | Q 16-01           | 51301         | Q SPRAY       | (THE        | ٩        |          |       |        |

- c. Select and remove Work Orders not completed.
  - i. Click: box next to Work Order
  - ii. Click: Remove to Delete timecard
- d. Enter: Hours to Work Orders completed.
  - i. Click: SAVE. Click: DONE.
  - ii. Review for accuracy, ensure correct number of hours posted.

NOTE: If a red flag - appears, contact your Supervisor.

3. Return to **WorkDesk,** click: AiM Logo (*top right corner*)

## PHASE STATUS UPDATES

1. From the Daily Assignments Channel, click on each work order and, **if needed**, **update the status**.

- a. From the Phase screen, click: EDIT. Choose a status:
  - i. OPEN Work Order is active.
  - ii. AWAITING MATERIALS Materials requested, but not received by Technician.
  - iii. MATERIALS ON ORDER Materials ordered, but not received by Shop.
  - iv. WORK COMPLETE Time posted and all tasks have been completed.
  - v. REASSIGN Distribute work to another Shop. Make sure to include in a note; After reassignment, what phase should be set? OPEN or WORK COMPLETE?
- b. -REQUIRED- From Phase, enter notes.

i. From View menu, select Notes Log

| AiM Note                                                                                                    |            |                       | EHS TECH | About | Logout |
|----------------------------------------------------------------------------------------------------|------------|-----------------------|----------|-------|--------|
| Save Cancel                                                                                                    |            |                       |          |       |        |
| 001                                                                                                    | Entry Date | Nov 05, 2015 09:00 PM |          |       |        |
| HOMECOMING 2015                                                                                                    | Created By | EHS_TECH              |          |       |        |
| EVENT: WALKAROUMD/VENDOR BOOTH AREA<br>LOCATION: BETWEEN MONROE AND UNIVERSITY<br>DANIEL ALE YANNEP HAS MAD OC LAYUIT |            | EHS TECH null         |          |       |        |
| EHS V                                                                                                    | Note Type  | GENERAL               | Q        |       |        |
| Notes Enter notes/comments here                                                                                       |            |                       |          |       |        |
|                                                                                                    |            |                       |          |       |        |
|                                                                                                    |            |                       |          |       |        |
|                                                                                                    |            |                       |          |       |        |

- 1. Click: Add
- 2. Note Type: Select General
- 3. Enter comments in Notes box.
- 4. Click: SAVE
- 5. Click: **DONE** (*twice*)
- 2. From Work Order screen, click: SAVE